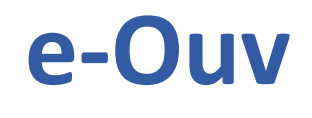

# Manual do Cidadão Ouvidorias/MS

## Sistema de Ouvidorias do Poder Executivo Estado de Mato Grosso do Sul

Março, 2018

## **SUMÁRIO**

| APRESENTAÇÃO                                      | 3  |
|---------------------------------------------------|----|
| 1. ACESSO AO SISTEMA                              | 4  |
| 2. FUNCIONALIDADES DO SISTEMA                     | 5  |
| 3. COMO FAZER UMA MANIFESTAÇÃO                    | 5  |
| 3.1 SE VOCÊ QUISER SE CADASTRAR NO SISTEMA        | 14 |
| 4. COMO CONSULTAR O ANDAMENTO DE UMA MANIFESTAÇÃO | 15 |
| 5. COMO VER A RESPOSTA DE SUA MANIFESTAÇÃO        | 18 |
| 6. COMO COMPLEMENTAR UMA MANIFESTAÇÃO             | 18 |
|                                                   |    |

## **APRESENTAÇÃO**

O Sistema de Ouvidorias do Poder Executivo Estadual (e-Ouv) reúne informações das ouvidorias estaduais em um só lugar. De início, os encaminhamentos de todas as manifestações (denúncia, reclamação, solicitação, sugestão ou elogio) serão feitos à Controladoria Geral do Estado. Gradualmente, os demais órgãos e entidades do Poder Executivo Estadual terão acesso ao sistema e começarão a utilizá-lo, de modo que a sistematização será descentralizada e os envios poderão ser realizados diretamente aos mesmos. Este manual explica como fazer uma manifestação, como consultar seu andamento e como complementá-la, caso o Órgão ou Entidade solicite mais informações.

Para auxiliar este documento e o uso do sistema, existe uma lista de respostas às perguntas mais frequentes. Basta você clicar em perguntas frequentes que se encontra na barra superior do e-OUV.

## **1. ACESSO AO SISTEMA**

O e-Ouv pode ser acessado diretamente no seguinte endereço: <u>www.ouvidorias.ms.gov.br</u>.

No entanto, você também encontrará o atalho em outros sites, como no da Controladoria-Geral do Estado, no Portal da Transparência e, posteriormente, nos sites dos Órgãos e Entidades do Poder Público Estadual.

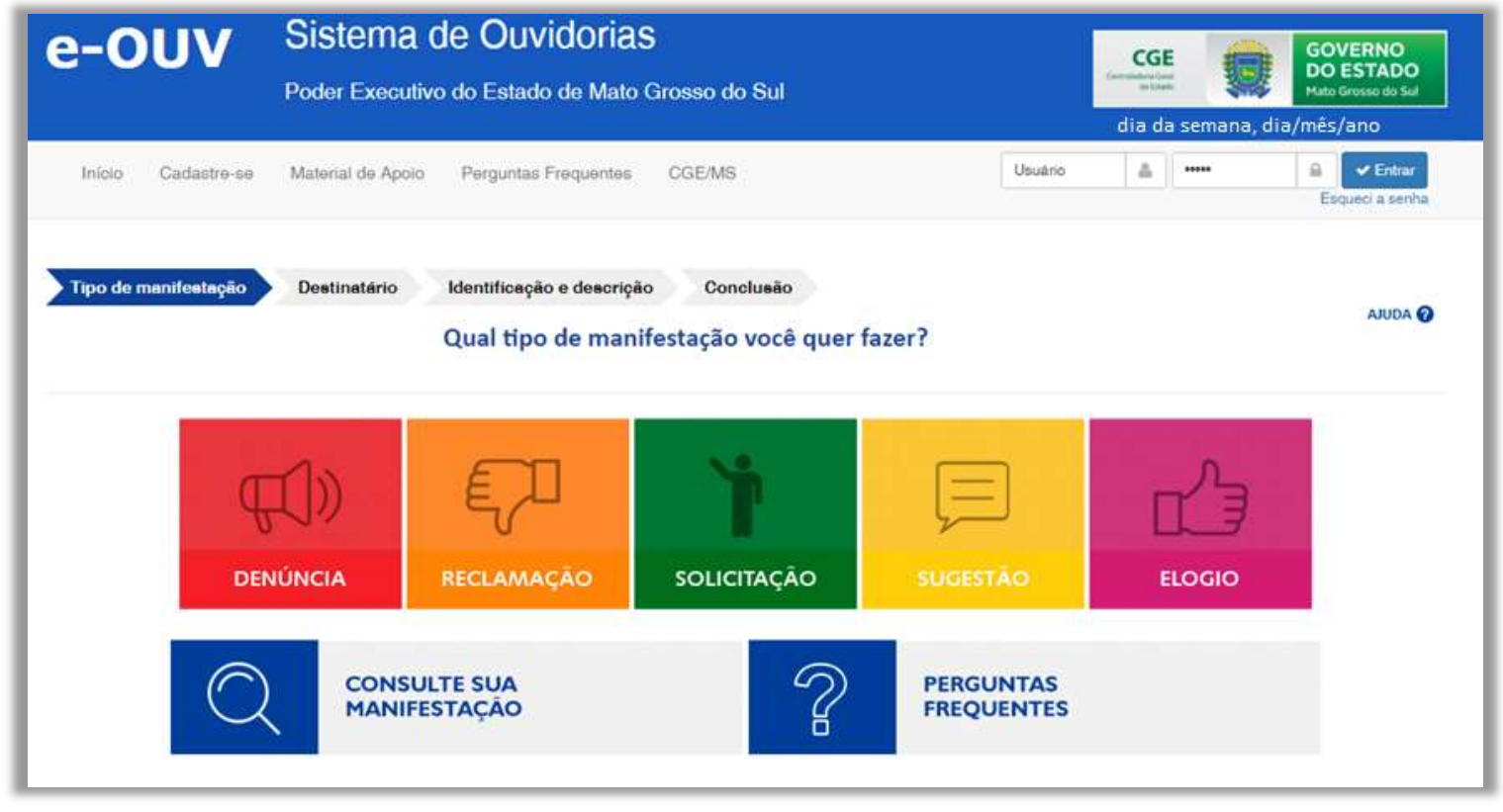

Figura 1 - Entrada do sistema no Portal www.ouvidorias.ms.gov.br

## 2. FUNCIONALIDADES DO SISTEMA

#### 1) Registrar Manifestação

Você pode encaminhar uma denúncia, reclamação, solicitação, sugestão ou elogio para um órgão ou entidade do Poder Público Estadual. Porém, conforme explanado acima, neste primeiro momento, todos os encaminhamentos serão feitos à Controladoria-Geral do Estado.

#### 2) Consultar Manifestações

Você pode consultar as manifestações efetuadas e acompanhar seus andamentos.

#### 3) Alterar Cadastro

Você pode alterar os dados do seu perfil, exceto o e-mail cadastrado.

## 3. COMO FAZER UMA MANIFESTAÇÃO

Para fazer uma manifestação, não é necessário se cadastrar. Mas se você criar um perfil, não precisará preencher seus dados cada vez que fizer uma manifestação, e poderá visualizar uma lista com todas as manifestações que você já enviou. Sem o cadastro, você poderá consultar cada manifestação individualmente. Mais informações para usuários cadastrados estão no item **"3.1. Se você quiser se cadastrar no sistema"**.

1) Acesse o sistema e escolha qual tipo de manifestação você quer fazer: denúncia, reclamação, solicitação, sugestão ou elogio:

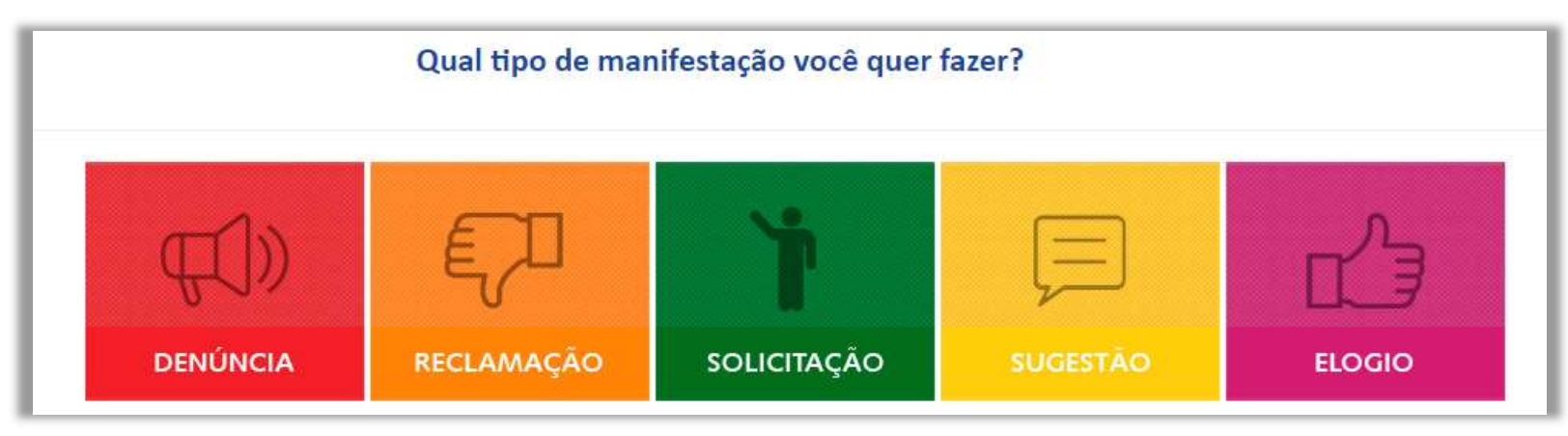

Figura 2 - Links para escolher qual o tipo de manifestação pretende registrar.

Após clicar no tipo de manifestação que pretende fazer, o sistema será direcionado para o preenchimento dos dados referentes ao destinatário e assunto.

2) Informe para onde você quer enviar a sua manifestação. Selecione o Órgão (ou a Entidade) na listagem constante do sistema:

| Tipo de m | nanifestação Destinatário Identificação e descrição Conclusão<br>Escolha o destinatário e o assunto | AJUDA 🕜            |
|-----------|----------------------------------------------------------------------------------------------------|--------------------|
|           | Órgão para o qual você quer enviar sua manifestação*                                                | × .                |
|           | Sobre qual assunto voce quer falar<br>Selecione um Assunto                                          |                    |
|           | Sobre qual órgão você quer falar                                                                    |                    |
|           | Selecione um Orgão                                                                                  | « Voltar » Avançar |

Figura 3 - Campos para preenchimento da escolha do destinatário e do assunto.

3) Se quiser enviar a manifestação para um Órgão, porém falando sobre outro Órgão, não deixe de preencher o campo "Sobre qual órgão você quer falar";

4) Após o preenchimento dos campos, clique em <u>Avançar</u> e você será direcionado para página do sistema referente aos seus dados de identificação;

5) Informe se você quer se identificar ou não. Indique, também se permite ou não o acesso aos seus dados pessoais:

| lipo de manifestação Destinatário                                                                                     | Identificação e descrição Conclusão                                                                                                    |                                               |                                                                             |
|----------------------------------------------------------------------------------------------------|----------------------------------------------------------------------------------------------------|-----------------------------------------------|-----------------------------------------------------------------------------|
|                                                                                                    | Você quer se identificar?                                                                                                    |                                               | AJUL                                                                        |
|                                                                                                    |                                                                                                    |                                               |                                                                             |
| Duvidoria garante que os seus dados servirão<br>ra iniciar sua manifestação escolha uma das c                         | para avaliar melhor as políticas públicas e propor melhorias vo<br>pções de identificação abaixo. Em caso de dúvida, consulte o i                            | ltadas para você c<br>tem <b>ajuda</b> .      | ou para sua comunidade. Caso queira se identifi                             |
| Ouvidoria garante que os seus dados servirão<br>ra iniciar sua manifestação escolha uma das c<br>Quero me identificar | para avaliar melhor as políticas públicas e propor melhorias vo<br>opções de identificação abaixo. Em caso de dúvida, consulte o i<br>O Quero me identificar | ltadas para você c<br>tem <b>ajuda</b> .<br>© | ou para sua comunidade. Caso queira se identifi<br>Não quero me identificar |

Figura 4 - Identificação do manifestante.

6) Se a manifestação for anônima, ou seja, você optou por "não se identificar", aparecerá uma mensagem alertando que

não é possível o acompanhamento da manifestação:

#### Atenção!

Por força da Lei nº 12.527/11 (Lei de Acesso à Informação), os órgãos e entidades públicas devem proteger suas informações pessoais, restringindo o acesso a quaisquer dados relativos à intimidade, vida privada, honra e imagem, exceto nos casos em que é obrigada a divulgá-las por previsão em lei ou ordem judicial.

Figura 5 - Mensagem alerta para manifestantes que não querem se identificar.

7) Se a manifestação for identificada, os campos em asterisco deverão ser obrigatoriamente preenchidos, quais sejam: nome

e <u>e-mail</u>:

|                                                                                                    | Quero usar meus dados já cao<br>Nome*                           | dastrados |        |                    | 4        |  |  |  |
|----------------------------------------------------------------------------------------------------|-----------------------------------------------------------------|-----------|--------|--------------------|----------|--|--|--|
|                                                                                                    | Gênero<br>Feminino<br>Masculino<br>Doc. de Identificação (tipo) |           | Número |                    |          |  |  |  |
|                                                                                                    | Selecione                                                       |           | ¥      |                    |          |  |  |  |
|                                                                                                    | Faixa Etária                                                    |           |        | Cor/Raça           |          |  |  |  |
|                                                                                                    | Selecione                                                       |           | •      | Selecione          | ×        |  |  |  |
|                                                                                                    | DDD                                                             | Telefone  |        |                    |          |  |  |  |
|                                                                                                    | (000) 0000-0000                                                 |           |        | <i>c</i>           |          |  |  |  |
|                                                                                                    | E-mail*                                                         |           |        | Confirme o E-mail* |          |  |  |  |
|                                                                                                    |                                                                 |           |        |                    | 0        |  |  |  |
|                                                                                                    | CEP                                                             |           |        |                    |          |  |  |  |
|                                                                                                    |                                                                 |           |        |                    | Ø Limpar |  |  |  |
|                                                                                                    | UF                                                              |           |        | Município          |          |  |  |  |
|                                                                                                    | Selecione 🔻                                                     |           |        | Selecione          | •        |  |  |  |
|                                                                                                    | Logradouro                                                      |           | Número |                    |          |  |  |  |
|                                                                                                    |                                                                 |           |        | 4                  |          |  |  |  |
|                                                                                                    | Complemento                                                     |           |        | Bairro             |          |  |  |  |
|                                                                                                    |                                                                 |           |        |                    |          |  |  |  |
| sector of the terror of the sector of the sector of the sector of the sector of the sector of the sector of the |                                                                 |           |        |                    |          |  |  |  |

Figura 6 - Campos a serem preenchidos quando o manifestante optar por se identificar.

## NOTA:

O sistema fornecerá um campo para salvar os seus dados, demonstrando os benefícios em realizar o cadastro:

| Crie sua senha                                                            | Confirme sua Senha                                                                                 |
|---------------------------------------------------------------------------|----------------------------------------------------------------------------------------------------|
| Benefícios de salvar meus dados<br>Cadastrado no sistema você poderá acom | anhar suas manifestações e, além disso, poderá manter o histórico de suas manifestações sempre que |

8) Logo após os campos de identificação do manifestante, consta o campo da **Descrição** que é onde deverá ser digitada a manifestação de ouvidoria:

| Descrição                                                                                         |                                    |
|---------------------------------------------------------------------------------------------------|------------------------------------|
| Descreva abaixo o conteúdo de sua manifestação. Se você quiser, é possível inserir anexos para me | lhor fundamentar sua manifestação. |
| *                                                                                                 |                                    |
|                                                                                                   |                                    |
|                                                                                                   | 🖉 Incluir Anexos                   |
| N:                                                                                                | Anexos não cadastrador             |

Figura 8 - Campo para preencher com o conteúdo da manifestação de ouvidoria.

9) Caso queira incluir anexos, basta clicar no link (ver Figura 8) e o sistema irá abrir uma janela para que se possa incluir arquivos digitalizados de seu computador:

|                      |                                            | 🔗 Cano       | celar |
|----------------------|--------------------------------------------|--------------|-------|
|                      | Anexos                                     | não cadastra | ados. |
| Nome do arquivo      | Tamanho                                    | Status       |       |
|                      |                                            |              | ~     |
|                      |                                            |              | -     |
| Adicionar arquivo(s) | 0.Б                                        | 0%           |       |
|                      | O tamanho do anexo não pode ultrapassar 30 | MB (0% ocup  | pado) |

Figura 9 - Anexando arquivos à manifestação.

10) Clique em Adicionar arquivo e selecione o item que deseja incluir. Em seguida, clique em Anexar. O limite total é de

#### 30MB;

.

11) Abaixo do campo Incluir Anexos, poderá também ser informado, conforme o caso, o Local do Fato:

|    |                                                    | Município |
|----|----------------------------------------------------|-----------|
|    | Selecione                                          | Selecione |
| Nã | o sou um robô<br>reCAPTCHA<br>Privacidade - Termos |           |
|    |                                                    | « Voltar  |

- 12) Marque a caixa **<u>Não sou um robô</u>** e clique em <u>**Concluir**</u> (conforme Figura 10).
- 13) Se a manifestação for identificada, o número do protocolo será enviado ao seu e-mail. Guarde-o para consultar o andamento da sua manifestação.

#### **IMPORTANTE:**

Para o cadastro de denúncias, o Sistema disponibiliza o campo para preencher com dados referentes aos envolvidos no fato denunciado.

| Quais são os envolvidos no fato denunciado? |                     |
|---------------------------------------------|---------------------|
| Nome do Denunciado                          |                     |
| Função do Denunciado                        |                     |
| Selecione                                   |                     |
| Órgão/Empresa                               |                     |
|                                             | 🚰 Incluir envolvido |
| Lista de Envolvidos Incluídos               |                     |

Figura 11 - Inclusão de dados dos envolvidos na Denúncia.

## ATENÇÃO!

## Se a sua manifestação é uma denúncia:

a) É preciso que haja envolvimento de agente público, Entidade ou Órgão do Poder Executivo Estadual, ou de pessoas responsáveis pela aplicação de recursos estaduais. Assuntos de natureza exclusivamente municipal ou federal não são de competência das ouvidorias do Poder Executivo Estadual;

b) O fato denunciado precisa ser bem descrito, da forma mais detalhada possível, informando, sempre que possível, a época e o local da ocorrência dos fatos, as pessoas e instituições envolvidas, a identificação de contratos ou licitações, quando houver, bem como o valor e a origem dos recursos;

c) Quando indicar os envolvidos nas irregularidades, preencha no campo adequado os nomes dos responsáveis (envolvidos) da forma mais completa possível; e

d) Se você tiver documentos, fotos, imagens ou planilhas que comprovem os fatos denunciados, é importante incluí-los como anexos da sua denúncia.

## **IMPORTANTE!**

Escreva seus dados pessoais apenas nos campos próprios de identificação. Não escreva nada que possa identificálo no texto da denúncia ou nos documentos em anexo.

## ATENÇÃO!

## Denúncia Caluniosa é crime (Art. 339 do Código Penal)

Falsa Denúncia é crime (Art. 340 do Código Penal)

#### 3.1. Se você quiser se cadastrar no sistema

1) Acesse o sistema e clique em **Cadastre-se**. Preencha o formulário e verifique sua caixa de e-mail para validar o cadastro. É necessário **desativar o pop-up** do seu navegador.

2) Após a ativação do cadastro, faça *login*, com seu e-mail no campo **<u>Usuário</u>** e insira sua senha logo ao lado:

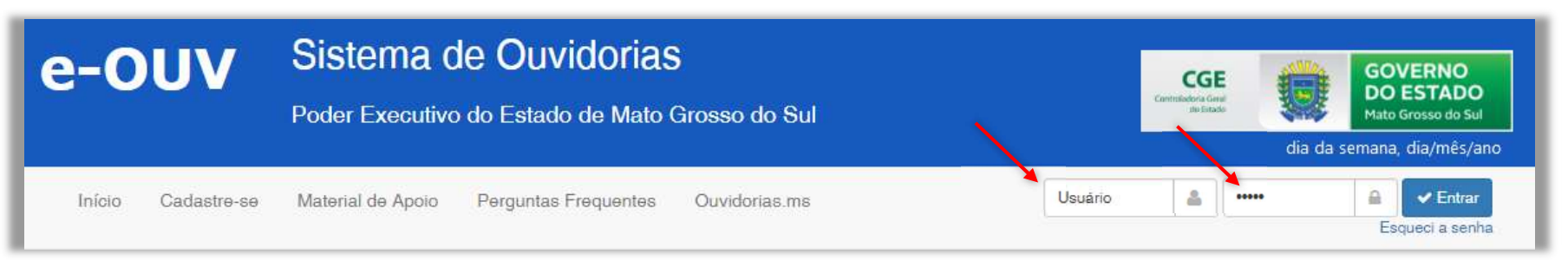

Figura 12 - Campos para preencher e efetuar o login.

3) Você poderá fazer uma manifestação, clicando na imagem do tipo que quer fazer: denúncia, reclamação, solicitação, sugestão, ou elogio (vide item "3. Como fazer uma manifestação").

#### Observação:

A vantagem de se cadastrar no Sistema é que seus dados pessoais, como nome e endereço, serão carregados automaticamente no formulário, evitando que seja necessário, a cada manifestação, preenchê-los novamente.

## 4. COMO CONSULTAR O ANDAMENTO DE UMA MANIFESTAÇÃO

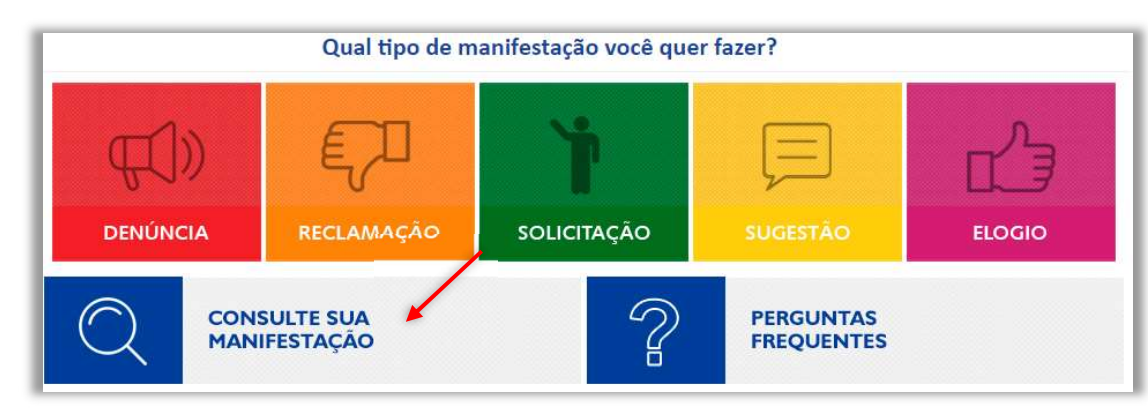

Na tela principal, clique em **Consulte sua manifestação**:

Figura 13 - Tela inicial do sistema com a opção de consultar a manifestação.

1) Se você tem perfil cadastrado no sistema, faça o login (conforme descrito no item 3.1 deste manual), ou então preencha o número de protocolo e o e-mail que você informou quando registrou a manifestação:

|     | Consultar Manifestação                                                              |
|-----|-------------------------------------------------------------------------------------|
| Inf | forme o número do protocolo e o e-mail utilizado durante o registro da manifestação |
| Nú  | imero                                                                               |
| N   | lúmero                                                                              |
| E-n | mail                                                                                |
| E   | -mail                                                                               |

Figura 14 - Campos a serem preenchidos para realizar a consulta da manifestação.

2) Caso tenha realizado o cadastro, após o login, o sistema abrirá uma tela com todas as manifestações que você já fez quando logado(a), com exceção das manifestações anônimas, que não ficam associadas ao seu perfil;

| e-C            | VUV                                   | Siste<br>Poder E | ema de<br>Executivo d | o Estado de  | O <b>rias</b><br>e Mato Grosso do S | Sul         | CGEE<br>Communicativia Grand<br>de listado    | Ø                 | GOVERNO<br>DO ESTADO<br>Mato Grosso do Sul |
|----------------|---------------------------------------|------------------|-----------------------|--------------|-------------------------------------|-------------|-----------------------------------------------|-------------------|--------------------------------------------|
| Início         | Registrar Mar                         | iifestação       | Consultar M           | anifestações | Alterar Cadastro                    | Logado o    | omo Cidadão - SEU N                           | IOME DE CA        |                                            |
|                |                                       |                  |                       |              | Consultar Ma                        | nifestações |                                               |                   |                                            |
| Total de reg   | istros:                               |                  |                       |              |                                     |             |                                               |                   |                                            |
| Ações          | Número                                |                  | Tipo                  | Órgão De     | stinatário                          | Assunto     | Data<br>Cadastro                              | Prazo<br>Resposta | Situação                                   |
| Detalhar       |                                       |                  | Long of               |              |                                     |             |                                               |                   |                                            |
| Detalhar       |                                       |                  |                       |              |                                     |             |                                               |                   |                                            |
| Dətalhar       |                                       |                  |                       |              |                                     |             |                                               |                   |                                            |
|                |                                       |                  |                       |              | « « 1                               | 2 5 3       |                                               |                   |                                            |
|                | iesso à<br>formação                   |                  |                       |              |                                     | c           | Sistema Cedido p<br>ontroladoria-Geral da Uni | pr.<br>ão         | Gestão do Sistem<br>SGI/SEFAZ - N          |
| ireitos reserv | rados CGU/2017<br>Fransparência e Cor | ntroladoria-Ger  | al da União           |              |                                     |             |                                               |                   | Versão                                     |

~

Figura 15 - Listagem de todas as manifestações registradas no perfil do manifestante cadastrado.

3) Se você não tem um perfil, insira o número de protocolo e o e-mail que você informou quando registrou a manifestação, conforme Figura 13.

## 5. COMO VER A RESPOSTA DE SUA MANIFESTAÇÃO

Os Órgãos e Entidades do Poder Executivo Estadual têm 20 dias para dar uma resposta à sua manifestação.

Este prazo pode ser prorrogado por mais 10 dias, com uma justificativa. Caso não seja possível encaminhar uma resposta conclusiva, o órgão encaminhará uma resposta intermediária, informando sobre os encaminhamentos realizados, as etapas e prazos previstos para a resposta conclusiva da sua manifestação, ou solicitando informações adicionais.

Para verificar a resposta à sua manifestação, você pode:

1) verificar a sua caixa do e-mail que você indicou quando cadastrou a manifestação; e

2) consultar no sistema: você receberá uma mensagem sempre que sua manifestação for prorrogada, receber uma resposta, ou for encaminhada para outro Órgão ou Entidade do Poder Executivo Estadual.

### 6. COMO COMPLEMENTAR UMA MANIFESTAÇÃO

Você poderá complementar uma manifestação apenas na hipótese em que o Órgão ou Entidade do Poder Executivo Estadual, após prévia análise, solicitar mais informações. Nessa oportunidade, você pode complementá-la.

#### ATENÇÃO:

Para complementar, é necessário acessar o e-Ouv. Os e-mails enviados pelo sistema são automáticos. Não os utilize para encaminhar suas informações.

Utilize a opção Consulte sua manifestação (Vide item "4. Como consultar o andamento de uma manifestação").

1) Clique em **Complementar** ao lado da manifestação que deseja consultar:

| ITHGIO        | Registrar Manifestação | Consultar Manifes | tações Alterar Cadastro | Logado co | ado como Cidadão - SEU NOME DE CADASTRO |          |          |  |
|---------------|------------------------|-------------------|-------------------------|-----------|-----------------------------------------|----------|----------|--|
|               |                        |                   | Consultar Manife        | estações  |                                         |          |          |  |
| otal de regis | stros:                 |                   |                         |           | Dete                                    | Duran    |          |  |
| Ações         | Número                 | Tipo Ó            | rgão Destinatário       | Assunto   | Cadastro                                | Resposta | Situação |  |
| Detalhar      |                        |                   |                         |           |                                         |          |          |  |

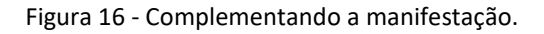

2) Escreva as informações necessárias em **"Texto complementar da manifestação"**. Se quiser, pode incluir anexos. Ao final, clique em "**Salvar"**.